## How to do: Moodle

Guide to Using Moodle for Students of the Joint Master in European History (JMEH)

## What is Moodle, and why do I need it?

**Moodle** is a free and open-source learning management system. It is used for blended learning, distance education, and other online learning projects in schools, universities, workplaces, and other settings.

The Moodle platform used by the **Master of European History** program is hosted by **Humboldt University** and is free of charge. This is also the reason why the policies and agreements are only available in German.

The **Joint Master in European History** uses Moodle as the central communication platform for all students enrolled in the program. Through this platform, the universities communicate with students, provide important information, conduct surveys and polls, and coordinate events.

After creating an account, you will need to obtain the enrollment key from your trusted contact person. Once you have enrolled in the course, an onboarding process will guide you through the basic functions of the platform.

## How do I create an account?

| Step 1: Go to the Moodle-Website |                     |
|----------------------------------|---------------------|
|                                  | You can switch to   |
| ➔ English: Link                  | English by          |
| ➔ German: Link                   | clicking the        |
|                                  | language option     |
|                                  | in the top left     |
|                                  | corner of the       |
|                                  | website, or by      |
|                                  | using one of the    |
|                                  | direct links to the |
|                                  | English version.    |

\_

| Step 2: Go to: Create new account                                                                                                    |                                                                                       |  |  |
|----------------------------------------------------------------------------------------------------|---------------------------------------------------------------------------------------|--|--|
| Waterie units 2 10 State state which using state state. It is a state state which using state state. It is a state state which using state state. It is a state state which using state state. It is a state state which using state state. It is a state state which using state state. It is a state state which using state state. It is a state state which using state state. It is a state state which using state state. It is a state state state it is a state state. It is a state state state it is a state state. It is a state state state it is a state state. It is a state state state it is a state state. It is a state state state it is a state state. It is a state state state it is a state state. It is a state state state state state it is a state state it is a state state it is a state state state it is a state state st | On the right side,<br>below the login<br>section, you can<br>create a new<br>account. |  |  |
| Step 3: Consent Form / Terms of Use (Einwilligungserk<br>Nutzungsbedingungen)                                                                                                    | lärung /                                                                              |  |  |
| HU-Moode                                                                                                    | Scroll all the way                                                                    |  |  |
| HU-Moodle Network   Datenschutzerklärung für das Lernmanagementsystem "Moodle" an der Humboldt-Universität zu Berlin - Version 6 (Oktober 2022) Network and and and and and and and and and and                                                                                                    | down to the<br>bottom of the<br>privacy policy<br>and click "Next."                   |  |  |
| Sover1 lie de Lie elliger grid te talle, entante hier kinnt kinnt kuthali, «der das 14 Moder hitta e gerer Jacober notes e gerer Jacober notes e lie data                                                                                                    |                                                                                       |  |  |
| In a carbon data data data data data data data dat                                                                                                    |                                                                                       |  |  |

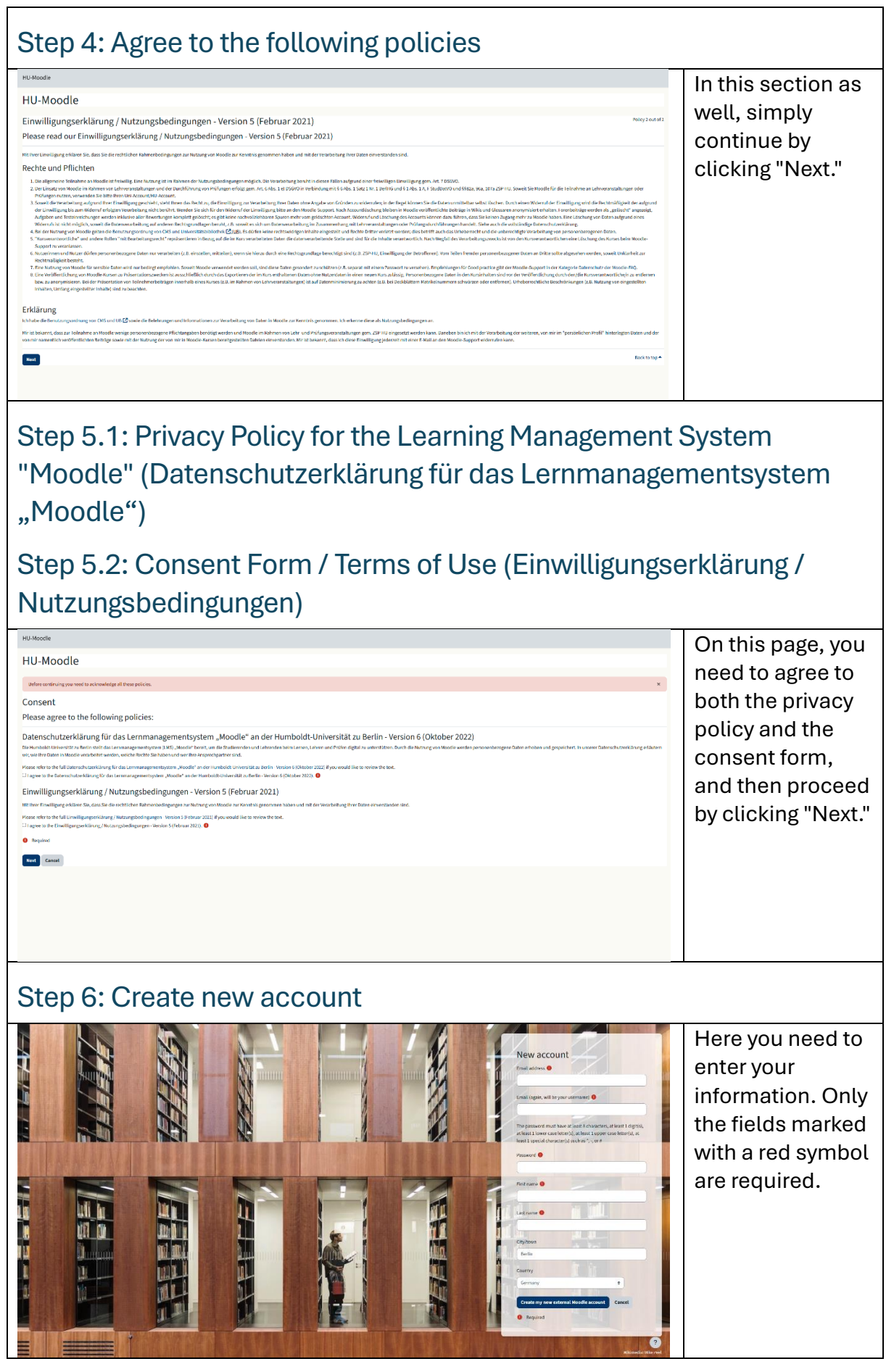

| Step 7: Search for the page                                                                                                    |                       |                                                                                                    |
|----------------------------------------------------------------------------------------------------|-----------------------|----------------------------------------------------------------------------------------------------|
| Moodle-Help Dashbourd My courses   Course scarch Course request   All courses and course categories   Starred V Search   MEH Students   A Joint Master in European History - Student Network | <b>▲ ■ ★ R</b> ✓<br>E | On the "My<br>courses" page,<br>you can search<br>for the Joint<br>Master's Moodle<br>course under<br>"Courses" and<br>enroll yourself. |
| Policies and confirmations Impressum Kontakt                                                                                                    | ?                     |                                                                                                    |